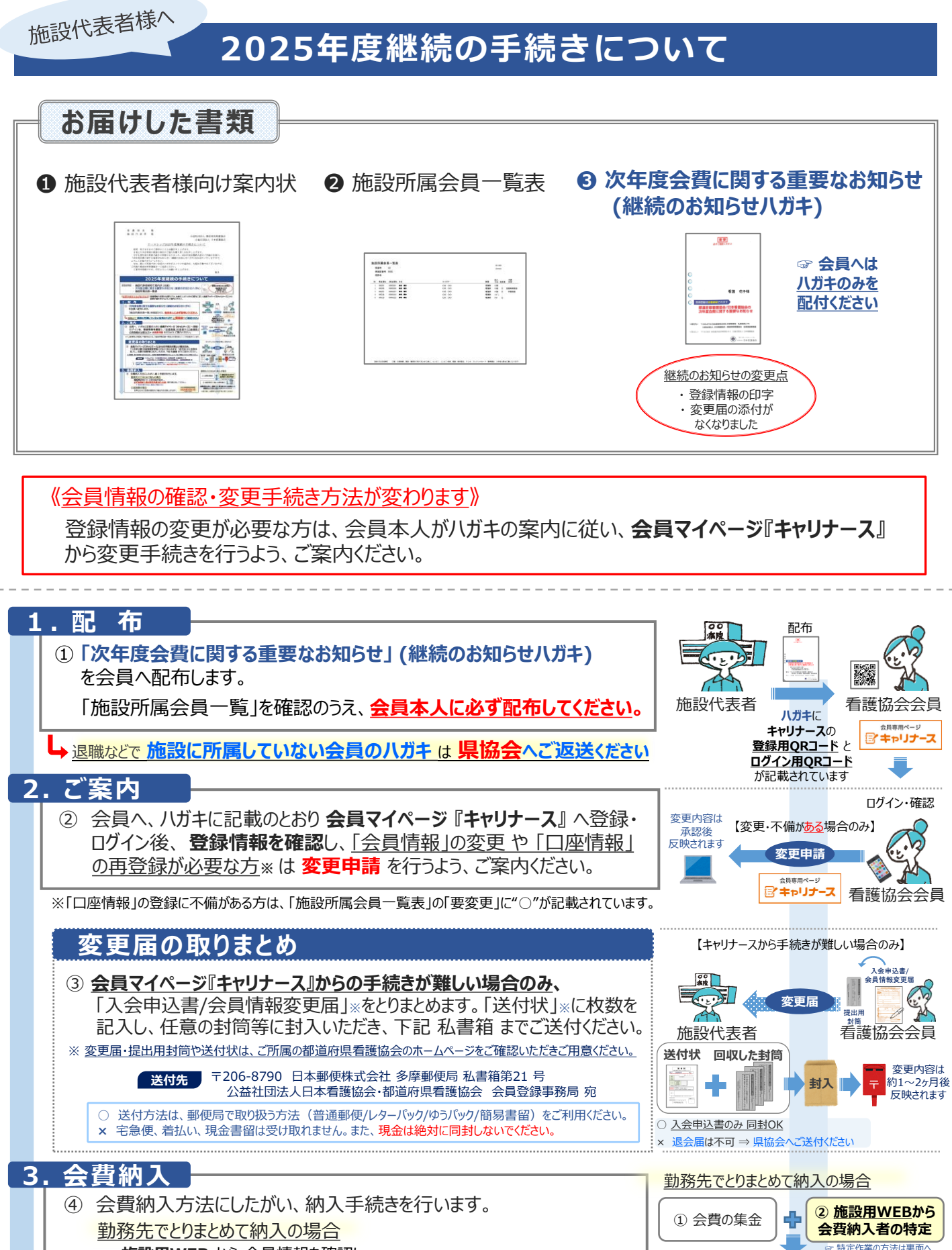

施設用WEB から 会員情報を確認し、 <u>必ず会費納入者の特定作業を行った後</u>、銀行振込をしてください。 ☞ 特定作業の方法は、裏面をご確認ください

口座振替の場合 お申込された会員の指定の口座より引き落しされます。 2025年度初回引落日 2025年2月27日 (不備がない場合) 施設専用口座は、施設ごとに割り振られた口座番号です
施設名など任意の名義でお振込みいただけます
●数日後に、会費納入状況が「納入済」になります

③ 施設専用口座に会費を納入

会費納入方法:「勤務先でとりまとめて納入」をご選択の場合

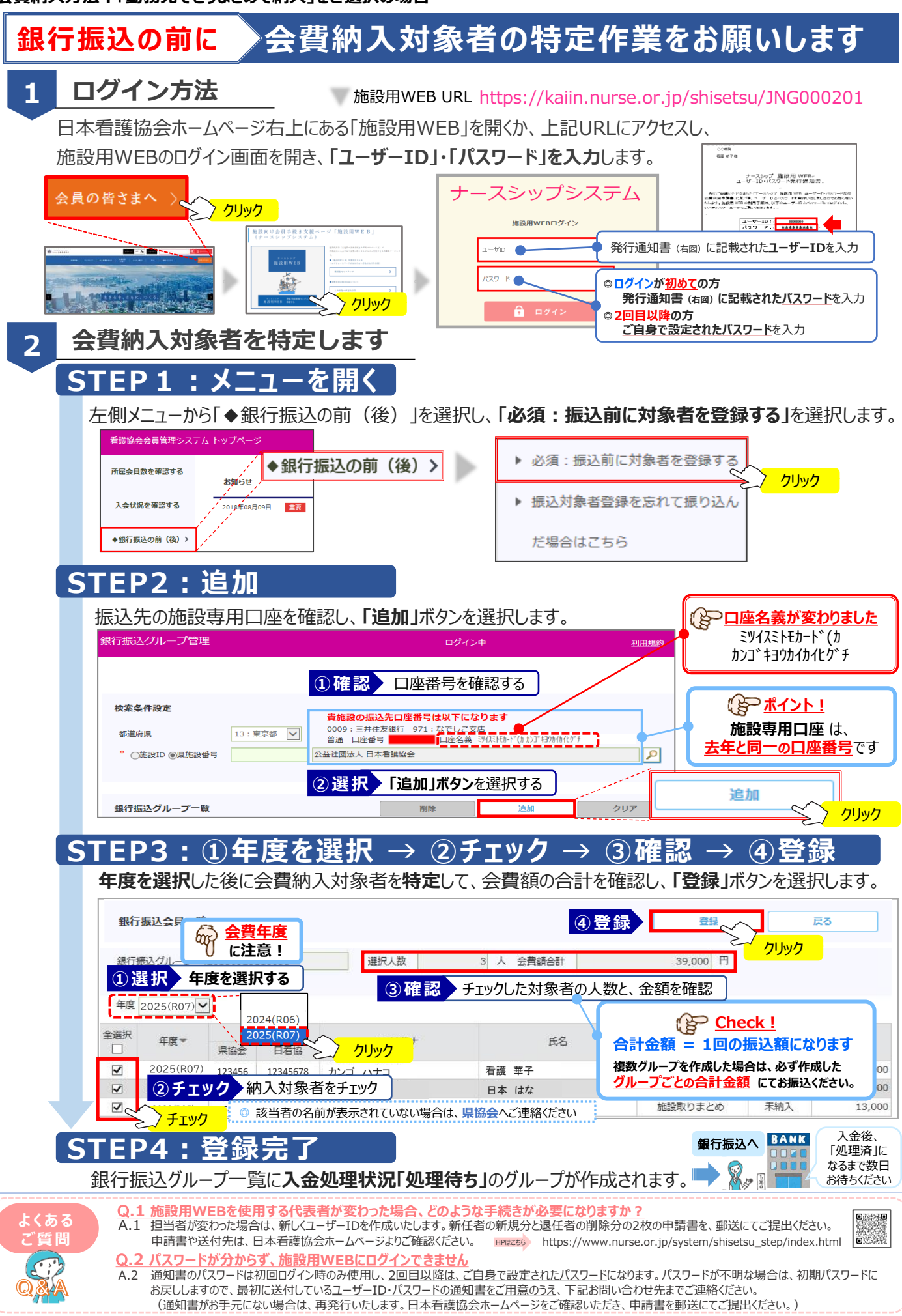

問い合わせ先:日本看護協会 情報システム部会員情報課 図kaiinjoho@nurse.or.jp

() \*\*\*\*\*\*、\*\*\*、\*\*\*\*、\*\*\*\*